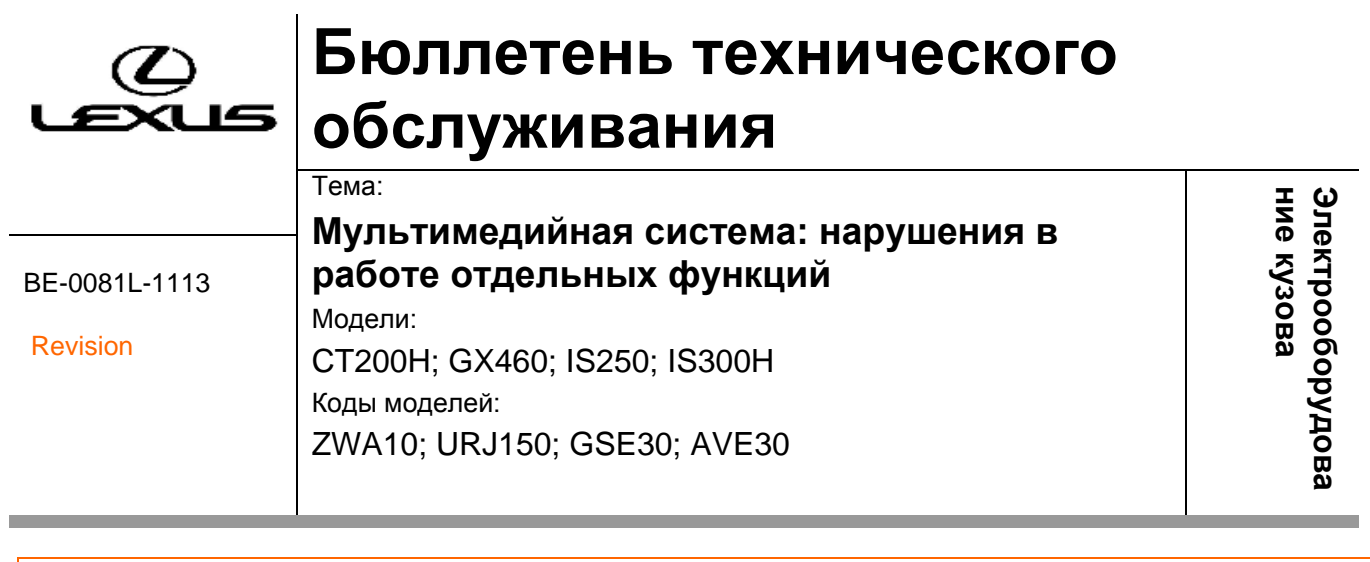

#### Исправленная версия

## <u>ВВЕДЕНИЕ</u>

В данном бюллетене технического обслуживания содержится информация по производственному изменению и способу устранения указанной проблемы. Применимо к автомобилям, выпущенным до производственного изменения, действующего начиная с указанных ниже идентификационных номеров транспортного средства (VIN) или номеров рамы.

Информация об исправлениях:

- 1. Добавлены модели автомобилей.
- 2. Изменена минимальная версия программного обеспечения.
- 3. Включены дополнительные проблемы.

### ОПИСАНИЕ ПРОБЛЕМЫ

Некоторые клиенты могут жаловаться на одну из следующих неисправностей или несколько из них: (Модели автомобилей: IS, GX)

- Темный экран, медленный отклик или подвисание системы.
- Ошибки перевода на голландский, португальский, финский и немецкий языки.
- Затрудненный перенос телефонных контактов или ручной ввод контактной информации в систему.
- Затрудненное копирование информации с USB-накопителя.
- Прерывание потокового аудио, передаваемого по интерфейсу Bluetooth.
- Отсутствие доступа к услуге IP-трафика.
- Ошибки перевода на венгерский язык.
- Быстрые короткие текстовые сообщения (SMS) отправляются только на английском языке.
- Система помощи при парковке продолжает работать даже после переключения с передачи заднего хода.

Дополнительные неисправности:

(Модели автомобилей: IS, GX, CT)

 Информация о дорожной обстановке: не все данные отображаются на картах Португалии, Ирландии, Словении и Словакии.

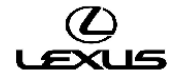

# ПРОИЗВОДСТВЕННОЕ ИЗМЕНЕНИЕ

Программное обеспечение мультимедийной системы было изменено на версию VC03101D (IS), VC45101B (GX), VC03102E (CT).

## ИНФОРМАЦИЯ О ПРОИЗВОДСТВЕННЫХ ИЗМЕНЕНИЯХ

| Модель | Код модели | Завод  | Производственные изменения касаются указанных VIN | Дата внедрения    |
|--------|------------|--------|---------------------------------------------------|-------------------|
| IS250  | GSE30      | TAHARA | Не применимо (*1)                                 | Не применимо (*1) |
| IS300h | AVE30      | TAHARA | Не применимо (*1)                                 | Не применимо (*1) |
| GX460  | URJ150     | TAHARA | Не применимо (*1)                                 | Не применимо (*1) |
| CT200h | ZWA10      | ТМК    | Не применимо (*1)                                 | Не применимо (*1) |

\*1: Проверить текущую версию программного обеспечения.

# ИНФОРМАЦИЯ О ДЕТАЛЯХ

| Предыдущий номер<br>детали | Текущий номер<br>детали | Наименование детали                | Требуемое программное<br>обеспечение |  |
|----------------------------|-------------------------|------------------------------------|--------------------------------------|--|
| 86804-53P41                |                         |                                    |                                      |  |
| 86804-53P51                |                         |                                    |                                      |  |
| 86804-53291                |                         | ПРИЕМНИК МУЛЬТИМЕДИЙНОГО           |                                      |  |
| 86804-53301                | пе изменяется           | модуля                             | VC03101D                             |  |
| 86804-53P31                |                         |                                    |                                      |  |
| 86804-53311                |                         |                                    |                                      |  |
| 86804-60B30                |                         | ПРИЕМНИК МУЛЬТИМЕДИЙНОГО           |                                      |  |
| 86804-60B90                | пе изменяется           | модуля                             | VC45101B                             |  |
| 86804-76570                |                         |                                    |                                      |  |
| 86804-76580                |                         |                                    |                                      |  |
| 86804-76590                |                         | ПРИЕМНИК МУЛЬТИМЕДИЙНОГО<br>МОДУЛЯ | VC03102E                             |  |
| 86804-76600                |                         |                                    |                                      |  |
| 86804-76610                |                         |                                    |                                      |  |
| 86804-76620<br>86804-76630 | пе изменяется           |                                    |                                      |  |
|                            |                         |                                    |                                      |  |
| 86804-76640                |                         |                                    |                                      |  |
| 86804-76650                |                         |                                    |                                      |  |
| 86804-76660                |                         |                                    |                                      |  |

## ПРОЦЕДУРА РЕМОНТА

#### Примечание:

При обновлении соблюдать следующие меры предосторожности:

- Не извлекать устройство хранения с данными обновления до завершения процесса обновления.
- Перед обновлением полностью зарядить аккумуляторную батарею или запустить двигатель.

#### А) Подготовка программного обеспечения

- 1. Загрузить файл «VC03101D.zip» (\*2) с веб-сайта технической поддержки.
- 2. Распаковать вышеуказанный файл, чтобы затем создать USB-накопитель для обновления.
- 3. Скопировать два файла (HASHLIST.DAT и LOADING.KWI) на USB-накопитель.

USB-накопитель не должен содержать какой-либо информации, а программное обеспечение следует сохранить в корневом каталоге

(т.е. не нужно создавать новой папки).

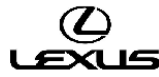

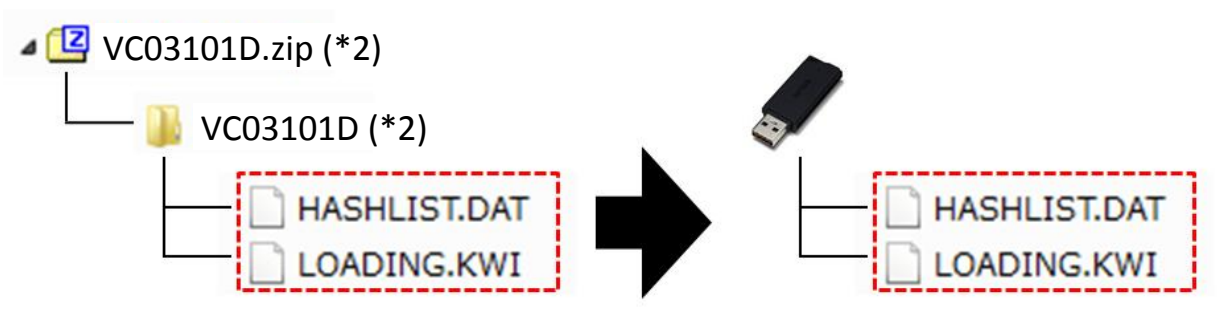

\*2: Версии для каждой модели: VC03101D (IS), VC45101B (GX), VC03102E (CT)

Примечание: название файла одинаково для каждой модели.

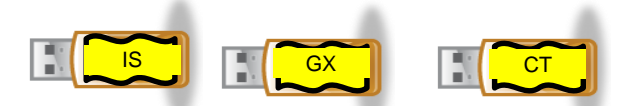

(HASHLIST.DAT и LOADING.KWI)

В связи с этим USB-накопитель необходимо промаркировать соответствующим образом.

#### В) Проверка программного обеспечения перед обновлением

1. Включить зажигание (см. примечание по поводу аккумуляторной батареи) или запустить двигатель автомобиля.

2. На экране появится главное меню.

Подождать одну минуту, не выполняя никаких действий.

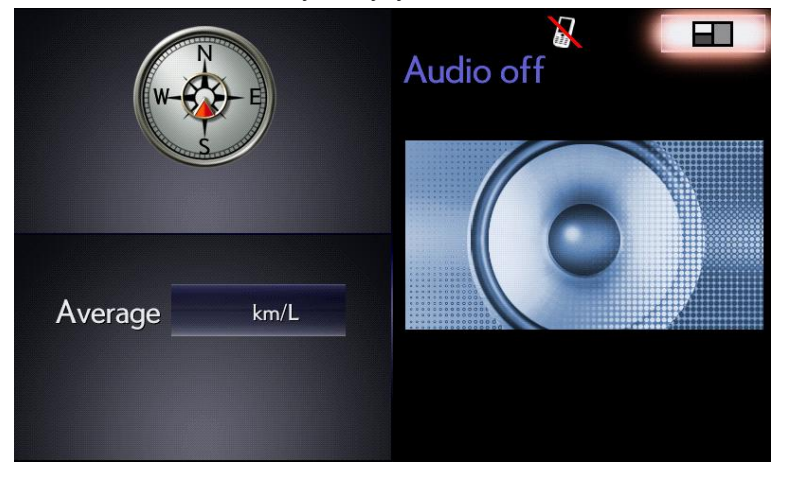

3. Затем, нажав кнопку «MENU» на пульте дистанционного управления мультимедийной системой, 3 раза включить <-> выключить дальний свет фар с помощью переключателя освещения.

Появится окно «Service Menu» (меню обслуживания).

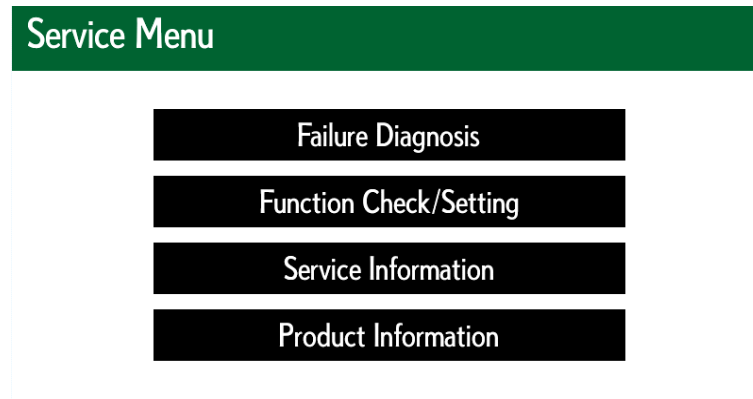

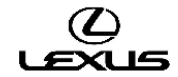

4. Нажать кнопку «Service Information» (информация по обслуживанию).

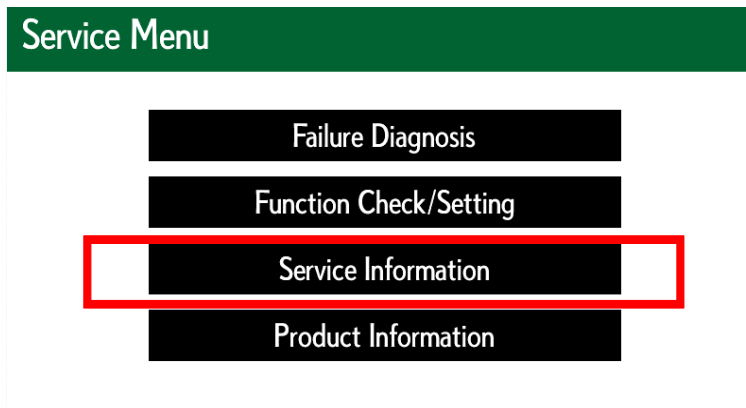

5. Нажать кнопку «Version Information» (информация о версии программного обеспечения).

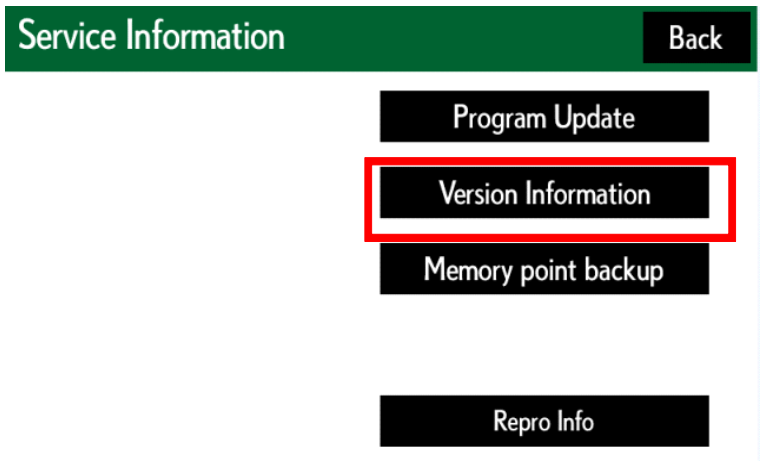

6. Нажать кнопку «Push» (нажать), расположенную напротив EMV-М.

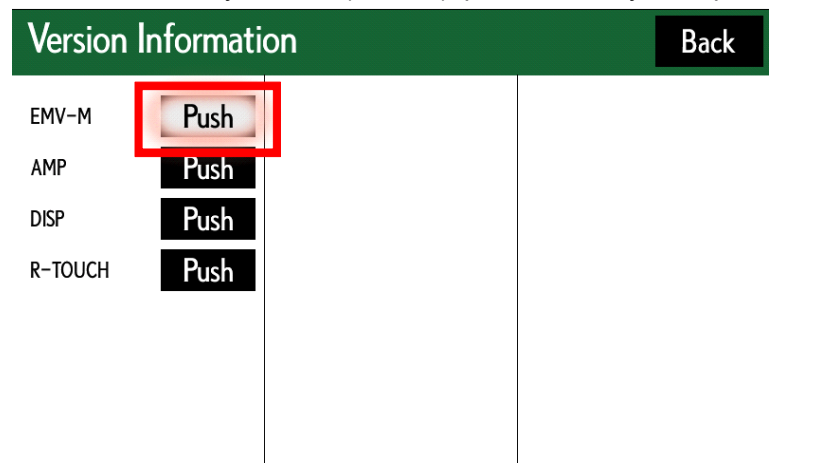

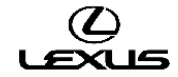

7. Подтвердить версию программного обеспечения.

| nit Version Information | EMV-M      | Back |
|-------------------------|------------|------|
| Manufacturer Name       |            |      |
| Pione                   | er         |      |
| Version                 |            |      |
| ProgramVer              | VC*****    |      |
| DiscVer                 | V 13.00.03 | 3    |
| BTVer                   | 01.100     | )    |
| CanVer                  | 130206     |      |
|                         |            |      |

Версия программного обеспечения отображается в строке «ProgramVer».

Примечание: версии программного обеспечения до выпуска VC03101D (IS): VC03100J, VC03100K, VC03100L, VC03101A, VC03101B, VC03101C

Версии программного обеспечения до выпуска VC45101B (GX): VC45100F, VC45100G, VC45101A

Версии программного обеспечения до выпуска VC03102E (CT): VC67102C, VC67102D

### С) Процедура обновления версии программного обеспечения

1. Нажать кнопку «Back» (назад).

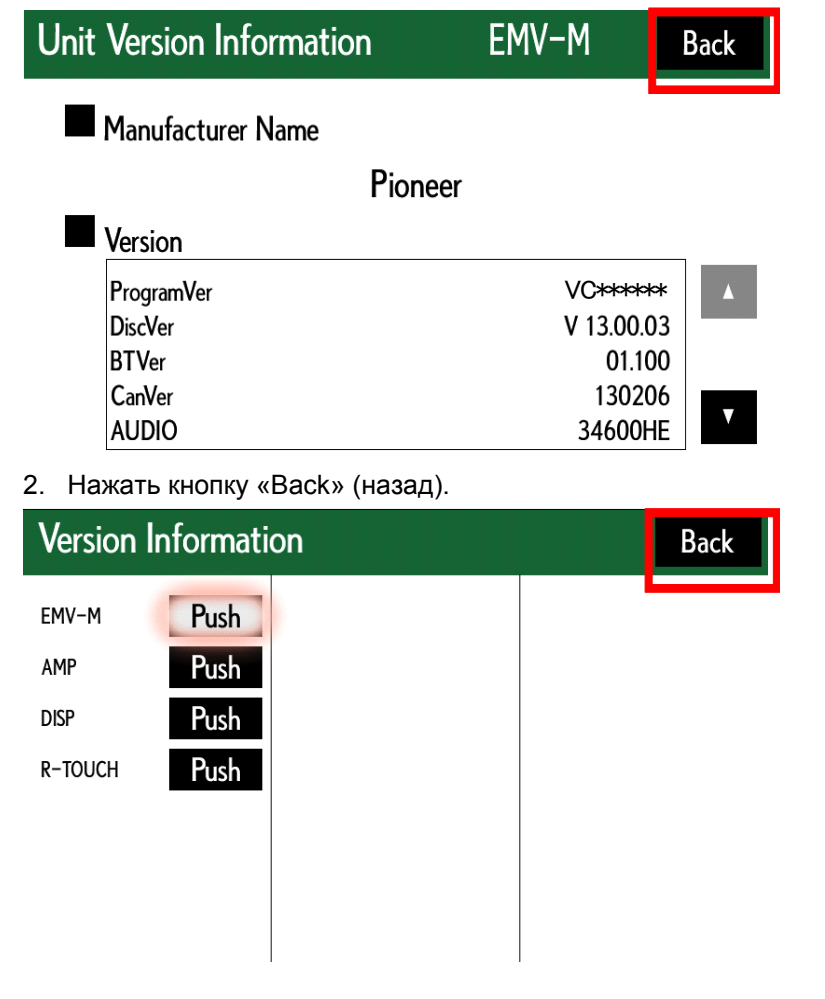

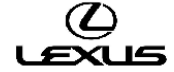

3. Нажать кнопку «Program Update» (обновление программы).

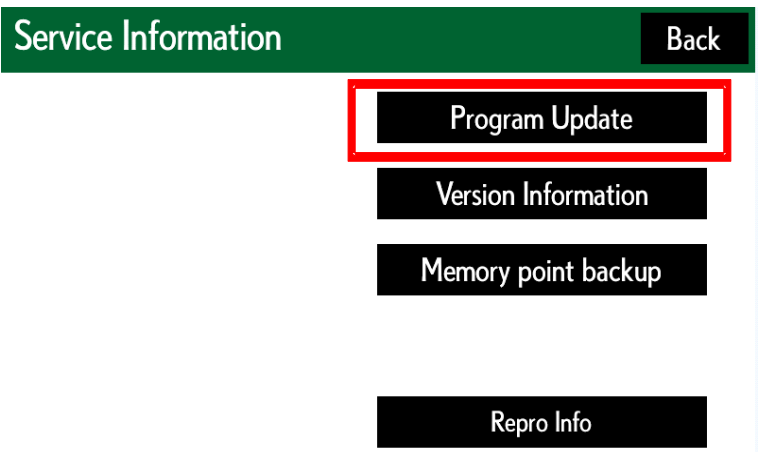

4. После появления на экране сообщения «Program Update» (обновление программы), подготовить USB-накопитель с новой версией программного обеспечения.

| Program Update                                                   |  |  |
|------------------------------------------------------------------|--|--|
| Connect the Navigation Update Tool to vehicle.                   |  |  |
| Please do not turn off ACC<br>until download is completed.<br>OK |  |  |
|                                                                  |  |  |

5. Вставить USB-накопитель с новой версией программного обеспечения в разъем USB-интерфейса.

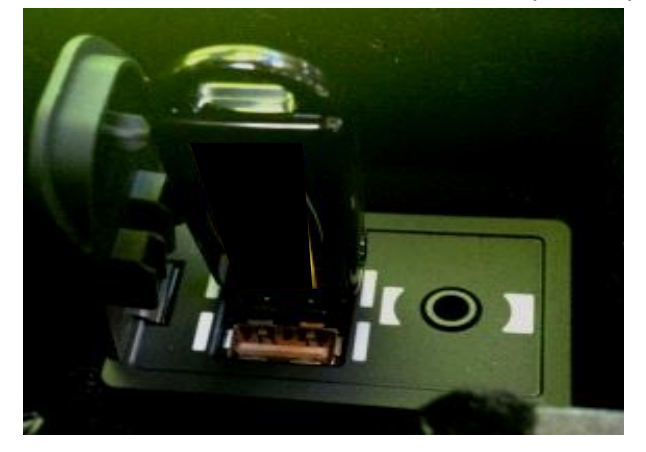

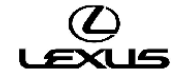

6. Изменится цвет фона кнопки «ОК» (готово). Нажать кнопку «ОК» (готово).

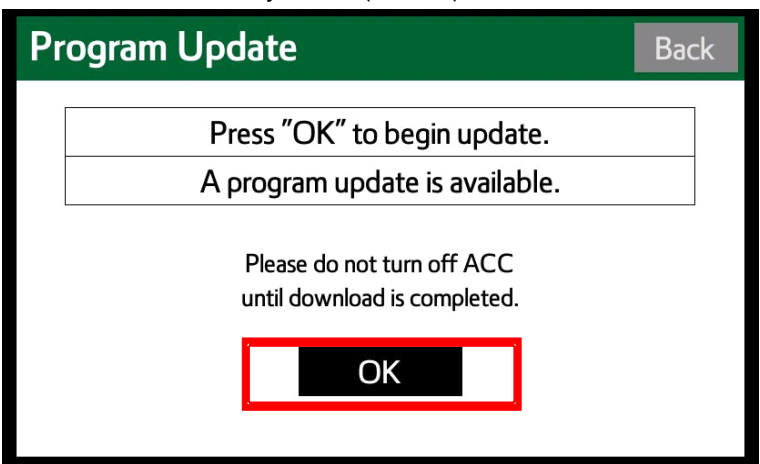

- 7. Начнется копирование.
  - Индикатор выполнения будет удлиняться в правую сторону.
  - Необходимо подождать появления на экране окна «ECU Selection» (выбор ЭБУ).
  - \*Время ожидания составит около 2 минут и 10 секунд.

| Р | Program Update Bac                                 |      |  |
|---|----------------------------------------------------|------|--|
|   | Please wait. Program data copying to NAV syst      | tem. |  |
|   | Update process will begin once copying is complete | ed.  |  |
|   | Please do not turn off ACC                         |      |  |
|   | until download is completed.                       |      |  |
|   | ОК                                                 |      |  |
|   |                                                    |      |  |

#### Примечание:

Если индикатор выполнения остановился, не достигнув правого края, это означает, что обновление не завершено, поэтому необходимо выключить зажигание и вернуться к шагу 2 «Software check before update» (проверка программного обеспечения перед обновлением).

8. Проверить текущую версию программного обеспечения (Current Ver) и новую версию программного обеспечения (New Ver), как показано на следующей иллюстрации:

Проверить последние 4 знака в номере новой версии программного обеспечения.

Новая версия программного обеспечения: VC03101D (\*2). Затем нажать кнопку «Select» (выбор).

| ECU S | Back                                |        |  |  |  |
|-------|-------------------------------------|--------|--|--|--|
| AVN   | Current Ver. VC+++++++              |        |  |  |  |
|       | $\rightarrow$ New Ver. VC03101D(*2) | Select |  |  |  |
|       |                                     |        |  |  |  |
|       |                                     |        |  |  |  |
|       |                                     |        |  |  |  |
|       |                                     |        |  |  |  |
|       |                                     |        |  |  |  |
|       | 5                                   |        |  |  |  |

9. Проверить версию обновленного программного обеспечения. Затем нажать кнопку «ОК» (готово).

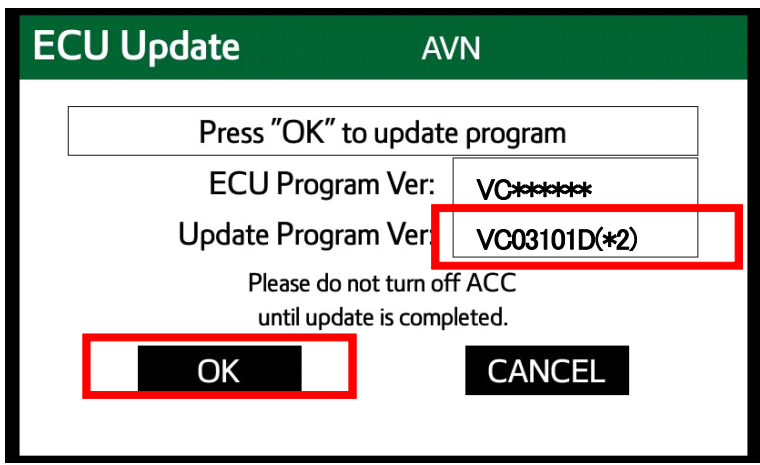

Начнется обновление программного обеспечения.
Индикатор выполнения будет удлиняться в правую сторону.

| E | CU Update A                                 | VN                  |
|---|---------------------------------------------|---------------------|
|   | Updating Pro                                | gram                |
|   | ECU Program Ver:                            | VC***               |
|   | Update Program Ver:                         | VC03101D(*2)        |
|   | Please do not turn o<br>until update is con | off ACC<br>opleted. |
|   | ОК                                          | CANCEL              |
|   |                                             |                     |

- \*2: Версии для каждой модели: VC03101D (IS), VC45101B (GX), VC03102E (CT)
- 11. После того, как индикатор выполнения достигнет правого края полосы (время ожидания около 3 минут), изменится цвет кнопки «ОК» (готово).
  - Затем нажать кнопку «ОК» (готово).

| E | CU Update           | AV                               | /N              |   |
|---|---------------------|----------------------------------|-----------------|---|
|   | Updating Program    |                                  |                 | 5 |
|   | ECU Program Ver:    |                                  | VC****          |   |
|   | Update Program Ver: |                                  | VC03101D(*2)    |   |
|   | Please<br>until u   | do not turn of<br>update is comp | f ACC<br>leted. |   |
|   | OK                  |                                  | CANCEL          |   |
|   |                     |                                  |                 |   |

\*2: Версии для каждой модели: VC03101D (IS), VC45101B (GX), VC03102E (CT)

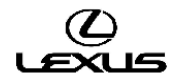

12. Когда на экране появится сообщение «Please turn off ACC and restart» (отключить питание и выполнить перезапуск), следует выключить зажигание.

Затем извлечь USB-накопитель и закрыть интерфейс крышкой.

| Program Update Complete          |  |  |
|----------------------------------|--|--|
| Please turn off ACC and restart. |  |  |

- 13. Включить зажигание.
- 14. Поле включения зажигания на экране появится окно обновления программного обеспечения. Индикатор выполнения начнет удлиняться вправо (копируются файлы программного обеспечения)

Внимание: запрещено менять какие-либо настройки в процессе обновления программного обеспечения.

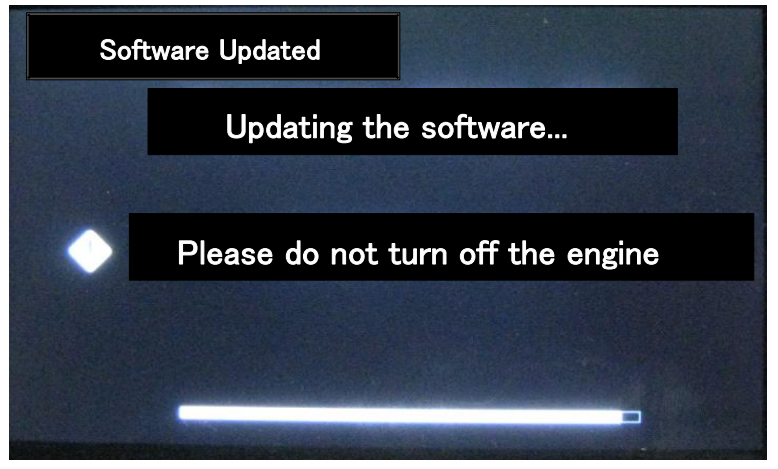

15. После завершения обновления на экране появится начальное окно. Затем появится главное меню.

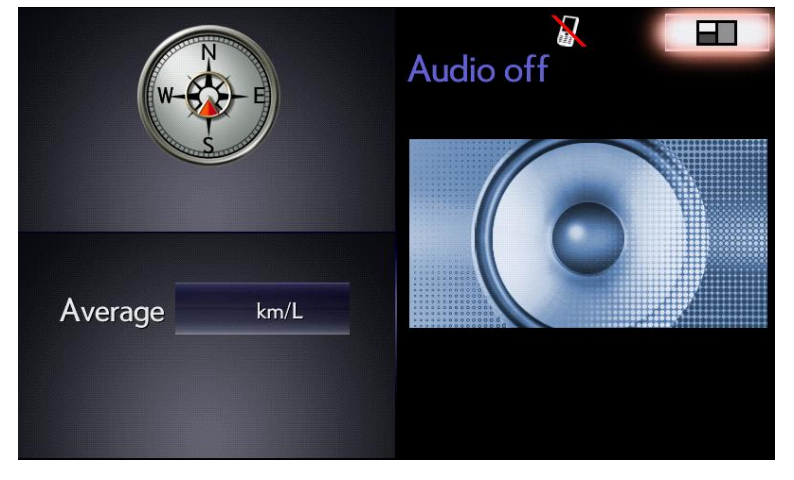

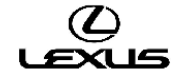

#### D) Проверка программного обеспечения после обновления

1. Убедитесь, что на экране отображается главное меню.

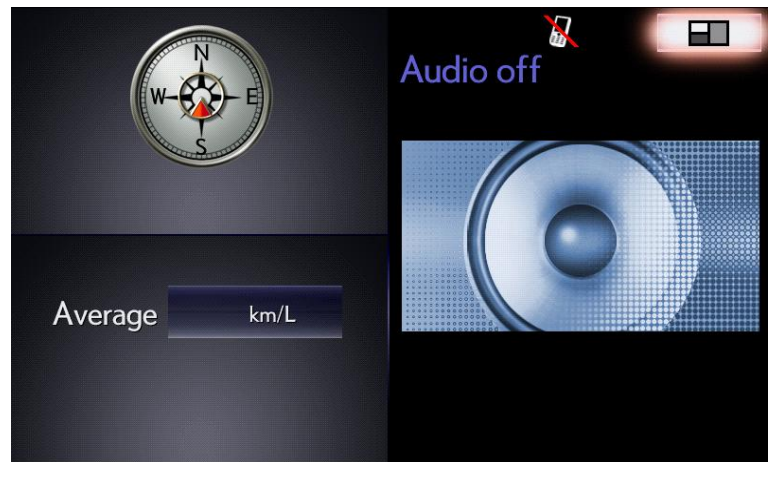

2. Затем, нажав кнопку «MENU» на пульте дистанционного управления мультимедийной системой, 3 раза включить <-> выключить дальний свет фар с помощью переключателя освещения.

Появится окно «Service Menu» (меню обслуживания).

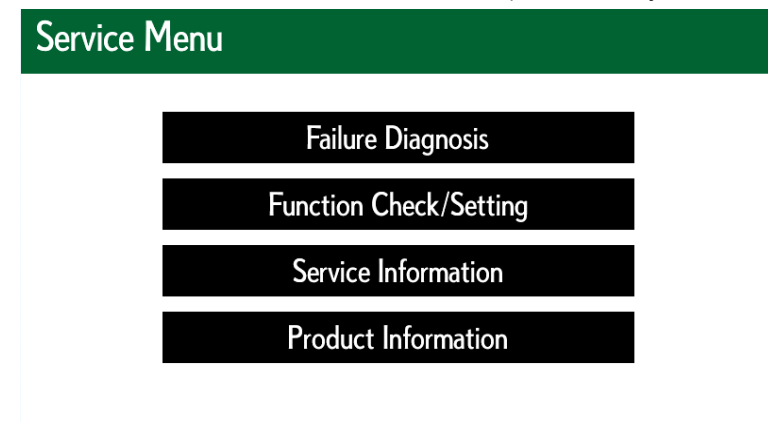

3. Нажать кнопку «Service Information» (информация по обслуживанию).

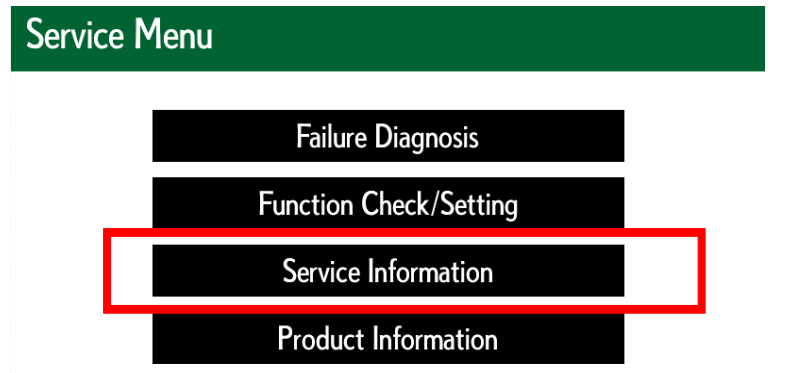

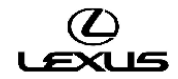

4. Нажать кнопку «Version Information» (информация о версии программного обеспечения).

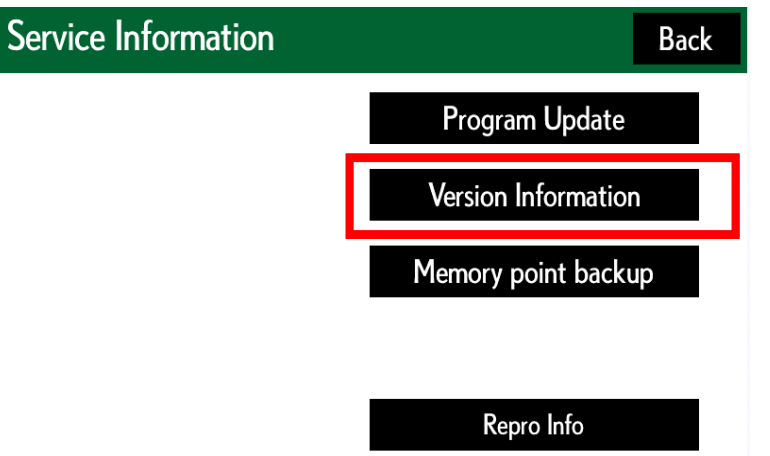

5. Нажать кнопку «Push» (нажать), расположенную напротив EMV-М.

| Version Information |      |  |   | Back |
|---------------------|------|--|---|------|
| EMV-M               | Push |  |   |      |
| AMP                 | Push |  |   |      |
| DISP                | Push |  |   |      |
| R-TOUCH             | Push |  |   |      |
|                     |      |  |   |      |
|                     |      |  |   |      |
|                     |      |  |   |      |
|                     |      |  | I |      |

Подтвердить версию программного обеспечения.
Версия программного обеспечения: VC03101D (\*2)

| Unit Version Information | EMV-M | Back |
|--------------------------|-------|------|
|                          |       |      |

Manufacturer Name

|            | Pioneer      |  |
|------------|--------------|--|
| Version    |              |  |
| ProgramVer | VC03101D(*2) |  |
| Discver    | V 15.00.05   |  |
| BTVer      | 01.100       |  |
| CanVer     | 130206       |  |
| AUDIO      | 34600HE      |  |

- \*2: Версии для каждой модели: VC03101D (IS), VC45101B (GX), VC03102E (CT)
- 7. Выключить зажигание.

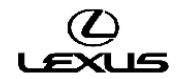

# ГАРАНТИЙНАЯ ИНФОРМАЦИЯ

При подаче гарантийного требования руководствуйтесь применимыми положениями гарантийной политики и гарантийных бюллетеней.

| Код операции | Операция             | Время | OFP         | T1 | T2 |
|--------------|----------------------|-------|-------------|----|----|
| 86099        | Перепрограммирование | 0,3   | 86804-53P41 | 87 | 74 |
|              |                      |       | 86804-53P51 |    |    |
|              |                      |       | 86804-53291 |    |    |
|              |                      |       | 86804-53301 |    |    |
|              |                      |       | 86804-53P31 |    |    |
|              |                      |       | 86804-53311 |    |    |
|              |                      |       | 86804-60B30 |    |    |
|              |                      |       | 86804-60B90 |    |    |
|              |                      |       | 86804-76570 |    |    |
|              |                      |       | 86804-76580 |    |    |
|              |                      |       | 86804-76590 |    |    |
|              |                      |       | 86804-76600 |    |    |
|              |                      |       | 86804-76610 |    |    |
|              |                      |       | 86804-76620 |    |    |
|              |                      |       | 86804-76630 |    |    |
|              |                      |       | 86804-76640 |    |    |
|              |                      |       | 86804-76650 |    |    |
|              |                      |       | 86804-76660 |    |    |

Примечание: Использование данного бюллетеня технического обслуживания требует наличия обязательных комментариев ССК (условия, причина, меры) в гарантийной рекламации для последующего тщательного технического анализа. Необходимо указать номер данного бюллетеня технического обслуживания в поле «Способ устранения неисправности». Несоблюдение указанного требования может повлечь отклонение рекламации.

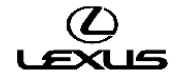